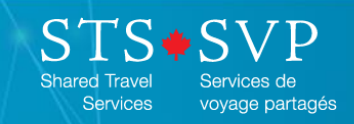

## Signing up for an online training account

An American Express Global Busin

ness Travel Company

Introduction An array of training materials to help travellers, travel arrangers and travel specialists complete tasks in the Government of Canada travel management solution is available via an online learning management system.

**Procedure** Follow the steps in the table below to sign up for an account.

| Step | Action                                                                                                    | Screenshot                                                                            |
|------|----------------------------------------------------------------------------------------------------|---------------------------------------------------------------------------------------|
| 1    | Enter <u>http://hrg.s3.amazonaws.com/index.html</u><br>in your internet browser and select your<br>preferred language. | Welcome / Bienvenue                                                                   |
|      | Result: The login page appears.                                                                                        | Online Training/ Formation en ligne                                                   |
|      |                                                                                                    | <b>FRG</b> STS SVP<br>Shared Travel<br>Services SVP<br>Services de<br>voyage partagés |
|      |                                                                                                    | English Français                                                                      |
| 2    | Click Sign up for a new account.                                                                                       |                                                                                       |
|      | <b>Result:</b> The <b>New User Registration</b> page appears.                                                          | Welcome                                                                               |
|      |                                                                                                    |                                                                                       |
|      |                                                                                                    | STS SVP<br>Shared Travel<br>Services SVP<br>Services de<br>voyage partagés            |
|      |                                                                                                    | Username                                                                              |
|      |                                                                                                    | Password                                                                              |
|      |                                                                                                    | Forgot your password?                                                                 |
|      |                                                                                                    |                                                                                       |
|      |                                                                                                    | Log In                                                                                |
|      |                                                                                                    | Sign up for a new account                                                             |

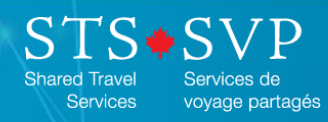

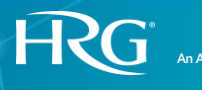

Global Business Travel Company.

| 3 | Complete the following mandatory (*) fields:                                                                                                    | New user regis                 | stration                                                                    |
|---|----------------------------------------------------------------------------------------------------|--------------------------------|-----------------------------------------------------------------------------|
|   | Username                                                                                                    |                                |                                                                             |
|   | <ul> <li>Tip: We recommend that you use your<br/>Government of Canada email address as your<br/>username.</li> <li>Password</li> </ul>                                    | Account Username * Password *  |                                                                             |
|   |                                                                                                    | Confirm Password *             |                                                                             |
|   | Confirm Password                                                                                                    |                                |                                                                             |
|   | First Name                                                                                                    | General                        |                                                                             |
|   | Last Name                                                                                                    | First Name *                   |                                                                             |
|   | Preferred Language                                                                                                    | Lost Name X                    |                                                                             |
|   | • Email                                                                                                    | Last Name "                    |                                                                             |
|   | Tip: You only need to type in the first part of your<br>email address since the at sign (@) is hardcoded.<br>Simply select your email domain from the drop-<br>down menu. | Preferred language *           | English -                                                                   |
|   |                                                                                                    | Email *                        | @                                                                           |
|   |                                                                                                    |                                | Select/Sélectionner -                                                       |
|   | • City                                                                                                    | Contact                        |                                                                             |
|   | Province                                                                                                    | Work Phone                     |                                                                             |
|   | Country                                                                                                    |                                |                                                                             |
|   | Department                                                                                                    | Address One                    |                                                                             |
|   | • Role                                                                                                    | City *                         |                                                                             |
|   | <b>Tip</b> : If you have more than one role, you can complete a <b>2<sup>nd</sup></b> , <b>3<sup>rd</sup></b> and <b>4<sup>th</sup> role</b> fields.                      | State / Province /<br>Region * |                                                                             |
|   |                                                                                                    | Country *                      | -                                                                           |
| 4 | Click <b>Register</b> .                                                                                                    | Custom                         |                                                                             |
|   | Result: The Registration Submitted confirmation<br>message appears and a confirmation email is sent<br>to your inbox.                                                     | Department/Ministère *         | None -                                                                      |
|   |                                                                                                    | Role/ Rôle *                   | None 🗸                                                                      |
|   |                                                                                                    | 2nd Role/ 2ième Rôle           | None                                                                        |
|   |                                                                                                    | 3rd Role/ 3ième Rôle           | None                                                                        |
|   |                                                                                                    | 4th Role/ 4ième Rôle           | None                                                                        |
|   |                                                                                                    |                                | Note: Fields marked with a * are required           Register         Cancel |

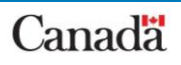

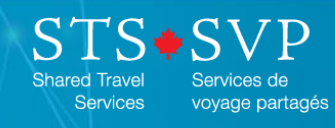

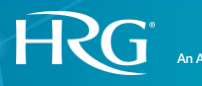

an Express Global Business Travel Company.

| 5 | Close the window.                                                                                                    | MRG         Registration Submitted         Please check your email account for a confirmation email. You may click on the link within the email to confirm your registration.         Note: If you do not receive the confirmation email within an hour, contact the HRG Training Support team at <a href="mailto:STSTraining-FormationSVP@hrgworldwide.com">STSTraining-FormationSVP@hrgworldwide.com</a> for assistance. |
|---|----------------------------------------------------------------------------------------------------|----------------------------------------------------------------------------------------------------|
| 6 | <ul> <li>Once you've received the confirmation email, click on the link to activate your online training account.</li> <li>Result: You will be redirected to the login page where you must enter your username and password.</li> </ul> | Fri 2018-10-12 10:26 AM         Notify@hrg exceedIms.com         HRG Registration Confirmation         To       STSTraining-FormationSVP         Hello Learning         Thank you for registering with HRG . You may confirm your registration by clicking the link below.         https://hrg.exceedIms.com/authentication/confirm         Thank you,         The HRG Team                                                |

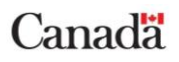